## **Non-Members/General Public**

 You can set-up your Active Net account through our website at <u>www.gvrec.org</u>, hover over *Recreation*, then click *Registration & Policies* under *Classes* Click the blue link *Click here to access Active Net*

Sign In Create an

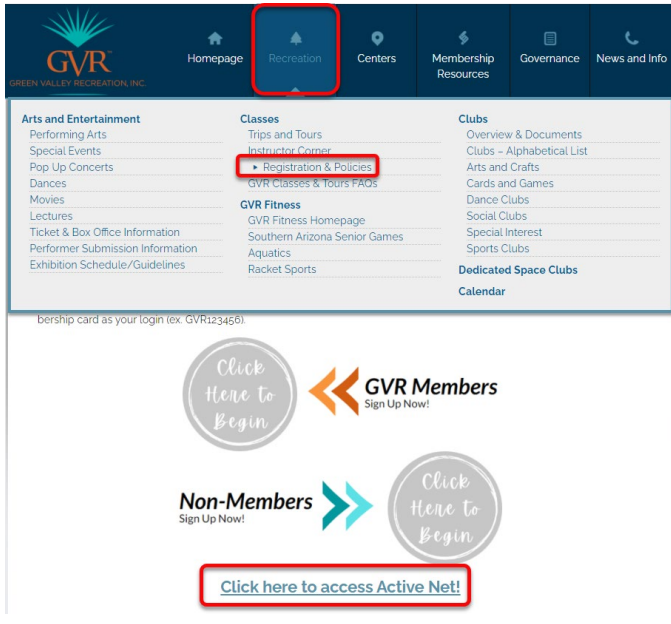

2. You will be directed to this page. Click Create an Account

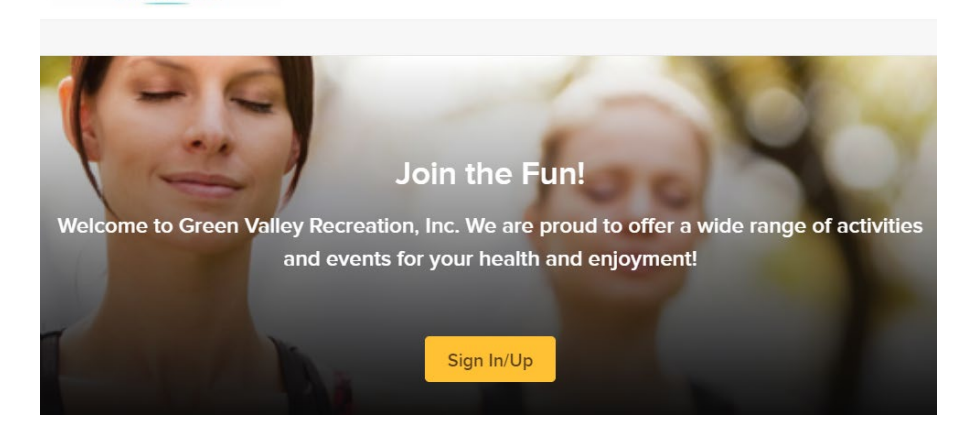

3. For your Login name you will use your email address

## Enter your email address

GVR

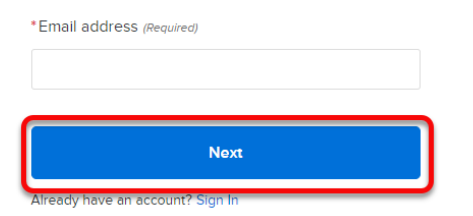

- 4. Click Next
- 5. Complete the required fields (marked with a red asterisk) on the next 2 screens. Click Next

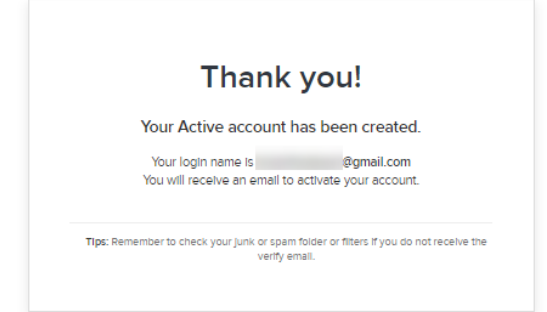

- 6. Check the email that you entered for verification and a link to login.
- 7. That's it! Click on Activities in the upper left corner to browse all we have to offer!
- 8. The next time you need to login, just click the blue link from our *Registration & Policies* page. Your login will continue to be the email address you used while creating your account

| GREEN VALLEY RECREATION, INC.                                                                                                    | <b>↑</b><br>Homepage                                                                                                    | Recreation | ©<br>Centers | Membership<br>Resources                                                                                                    | Governance | C.<br>News and Info |
|----------------------------------------------------------------------------------------------------|----------------------------------------------------------------------------------------------------|------------|--------------|----------------------------------------------------------------------------------------------------|------------|---------------------|
| Arts and Entertainment<br>Performing Arts<br>Special Events<br>Poo Up Concerts<br>Dances<br>Movies<br>Lectures<br>Ticket & Box Office Information<br>Performer Submission Informat<br>Exhibition Schedule/Guideline | Classes<br>Trips and Tours<br>Instructor Corner<br>• Registration & Policies<br>GVR Classes & Tours FAOS<br>GVR Fitness<br>GVR Fitness Homepage<br>ion Southern Arizona Senior Games<br>Aquatics<br>Racket Sports |            |              | Clubs Overview & Documents Clubs – Alphabetical List Arts and Crafts Cards and Games Dance Clubs Social Clubs Special Interest Sports Clubs Dedicated Space Clubs Calendar |            |                     |
| bership card as your login (ex. GVR123456).<br>Celicet<br>Hene to<br>Begin<br>Non-Members<br>Sign Up Now:<br>Celicet<br>Hene to<br>Begin                                                                            |                                                                                                    |            |              |                                                                                                    |            |                     |
| Click here to access Active Net!                                                                                                    |                                                                                                    |            |              |                                                                                                    |            |                     |